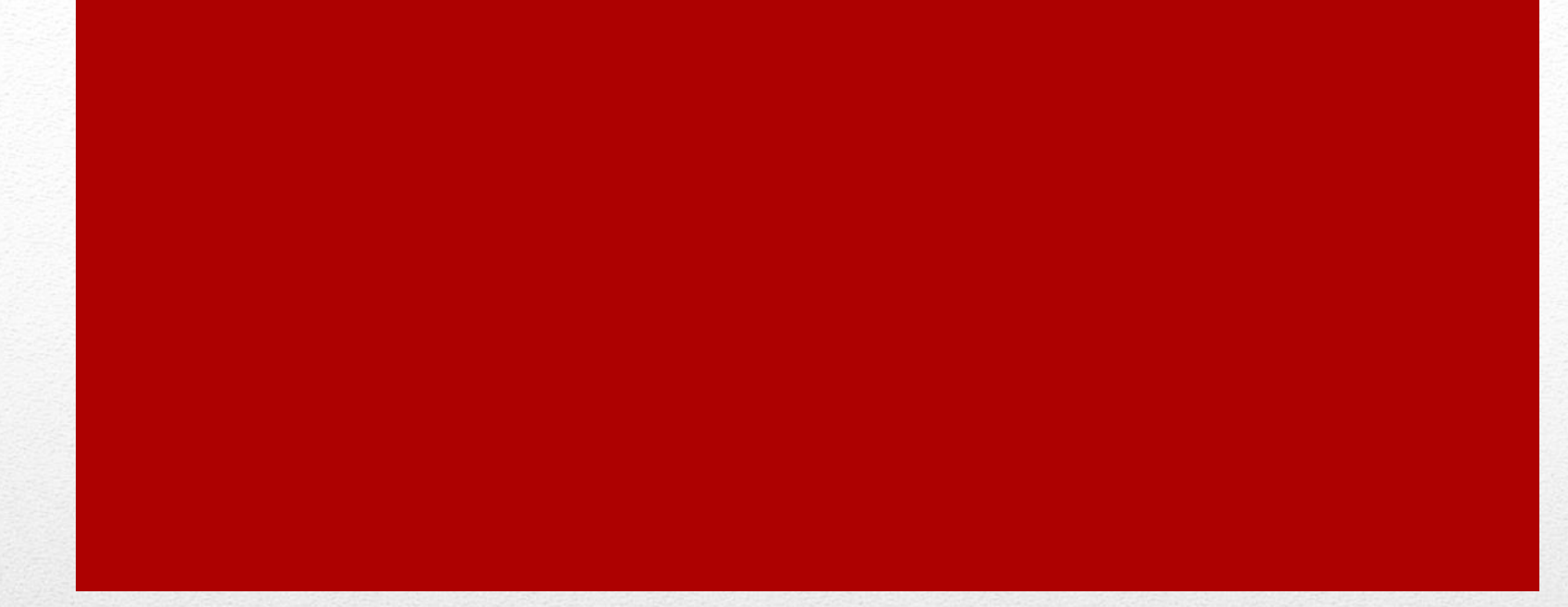

#### **AutoCAD** Dimension Style

**AutoCAD: Dimension Style** 

#### **File Management**

- Open Previous: ACAD II
- Save–As: ACAD V-Styles

# Layer Properties

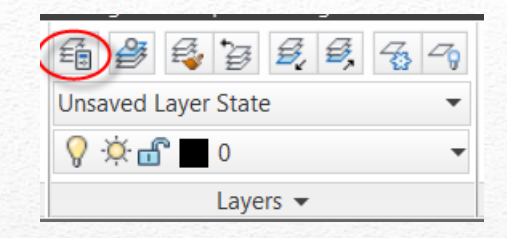

| Current layer: 0                          | Search for layer                                                                   |  |  |  |  |
|-------------------------------------------|------------------------------------------------------------------------------------|--|--|--|--|
| £9 🖳 £                                    | 2= ½ X ✓ Ø                                                                         |  |  |  |  |
| 🕰 Filters                                 | S., Name 🔺 O., Fre.,, L.,, Color Linetype Linewei,, Plot S.,, P.,, N., Description |  |  |  |  |
|                                           | 🗸 0 🛛 💡 🔅 🔐 🔳 w Continu — Defa Color_7 😂 🔖                                         |  |  |  |  |
| £∲ All Used Layers                        | 🖉 Center 🛛 🖓 🔅 🔐 🔄 gr CENTER — Defa Color_3 🖨 🔖                                    |  |  |  |  |
|                                           | 🖉 Defpoints 🛛 🖓 🔅 🔐 🔳 w Continu — Defa Color_7 🚔 🔖                                 |  |  |  |  |
|                                           | 🖉 Dimension 🛛 🖓 🔅 🔐 🗖 gr Continu — Defa Color_3 🖨 🔖                                |  |  |  |  |
|                                           | 🖉 Hidden 🛛 🖓 🔅 🔐 📕 red HIDDEN 🗕 0.30 Color_1 🖨 🗓                                   |  |  |  |  |
|                                           | Ø -☆:                                                                              |  |  |  |  |
| Invert filter                             |                                                                                    |  |  |  |  |
| All: 6 layers displayed of 6 total layers |                                                                                    |  |  |  |  |

#### • Use appropriate colors for the display background

#### **Dimensions:** Home | Annotation

| 📐 - 🗅 🖻 🛢 📑 🔈 - 🖨 🖘 -    | r 🗟 🔹 🔯 Drafting & Annotatio | n – – ACAD_IV_syles_start.dwg | quick prope  |
|--------------------------|------------------------------|-------------------------------|--------------|
| Home Insert Annotate     | Layout Parametric View       | Manage Output Plug-ins Online | SketchBook [ |
|                          | 💠 Move 🕐 -/ 🔹 🏒              | fi 🐉 💱 z z, z, z, z, z,       |              |
| Line Polyline Circle Arc | 😚 Сору 🕼 门 🔹 👘               | Unsaved Layer State 🔹         | Text /0 -    |
|                          | 📑 Stretch 📄 🔡 - 🕭            | 💡 🔅 🔐 🔲 0 🛛 🔻                 | • 🔳          |
| Draw 👻                   | Modify 👻                     | Layers 👻                      | Annotation 🗸 |

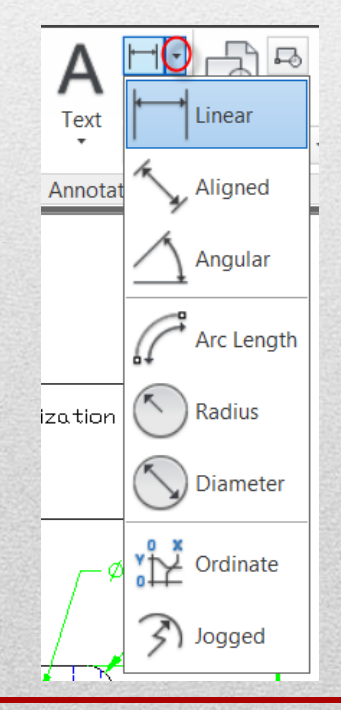

- Dimensions
  - Linear
  - Aligned
  - Angular
  - Arc Length
  - Radius
  - Diameter
  - Other

#### **Dimensions:** Annotate | Dimensions

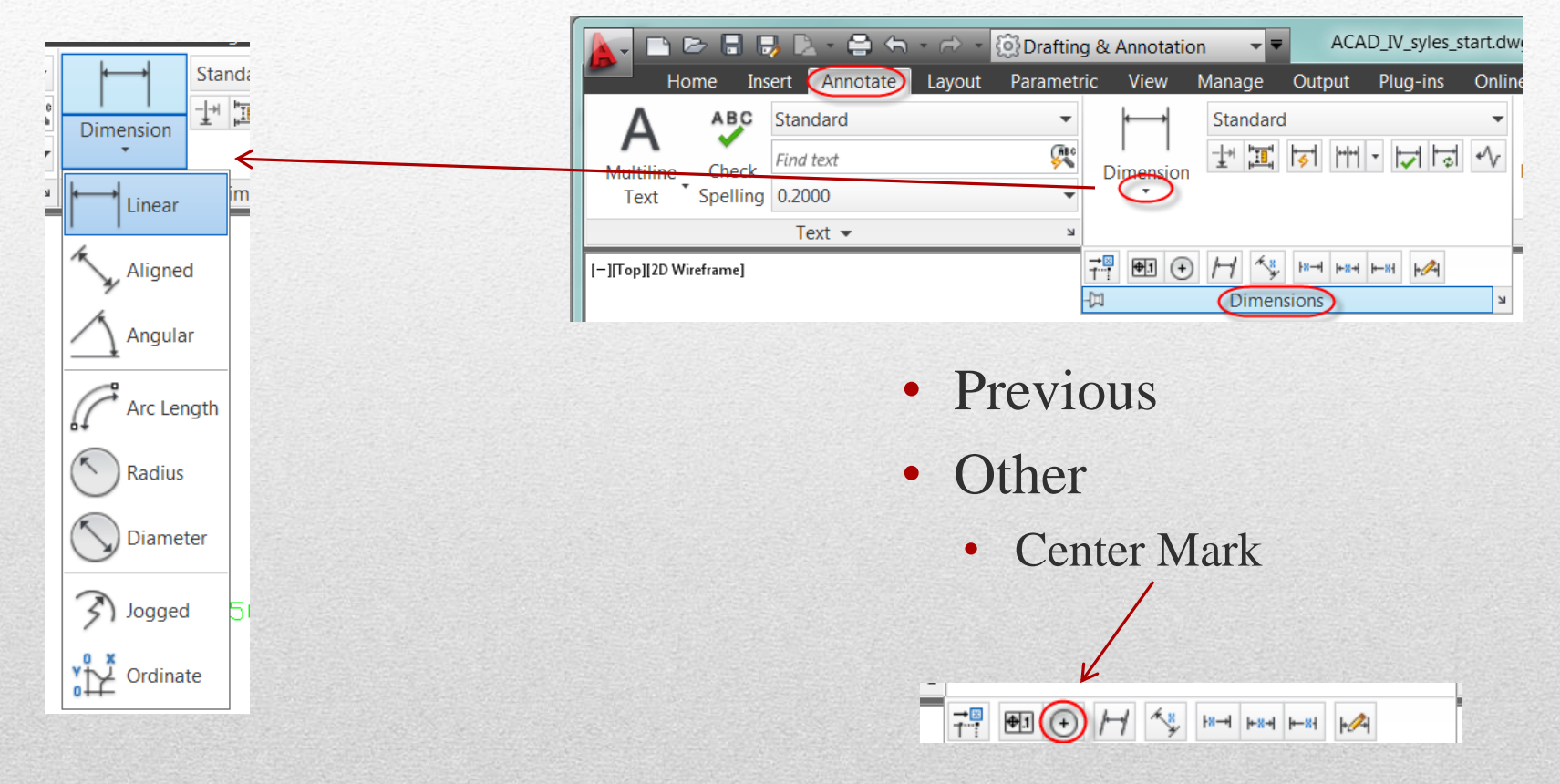

### **Dimension Styles**

| Annotate                                             | Layout        | Parametric  | View                    | Manage           | Output          | Plug-ins | Onlin                                               |
|------------------------------------------------------|---------------|-------------|-------------------------|------------------|-----------------|----------|-----------------------------------------------------|
| ndard<br>text<br>)00                                 |               |             | )<br>Dimension          | Standard         | 1<br>  <b>7</b> | - 🖵 🗔    | •                                                   |
| ext 🕶                                                |               | К           |                         | Dimer            | isions 🔻        |          |                                                     |
| Dimension St                                         | tyle Manag    | er          |                         |                  |                 |          | X                                                   |
| Current dimensi<br>Styles:<br>Annotative<br>Standard | on style: Sta | ndard<br>Pr | review of. Sta<br>      | ndard<br>.0159 - | 60°             | 2.0207   | Set Current<br>New<br>Modify<br>Override<br>Compare |
| List:<br>All styles<br>Oon't list style              | es in Xrefs   |             | Description<br>Standard |                  |                 |          |                                                     |
|                                                      |               |             |                         |                  | (               | Close    | Help                                                |

- Dimension Style
  - Modify
  - New
  - Override
- Control
  - Precision
  - Scale
  - Center marks
  - Command: d

**AutoCAD: Dimension Style** 

#### **Linear Dimension:**

|                        | 3 🗈 - 🖨 🕤 - 🔿 -        | Orafting  | & Annotatio | n             |  |
|------------------------|------------------------|-----------|-------------|---------------|--|
| Home In                | sert Annotate Layout   | Parametri | c View      | Manag         |  |
|                        | Standard               | -         | <b>•</b>    | Star          |  |
| Multiline Check        | Find text              | (RBC      | Dimension   | - <u>1</u> -# |  |
| Text Spelling          | 0.2000                 | •         |             |               |  |
|                        | Text 👻                 |           | └── Linear  |               |  |
| [-][Top][2D Wireframe] | [-][Top][2D Wireframe] |           |             |               |  |
|                        |                        |           | Aligne      | ed            |  |
|                        |                        | -         | Angul       | ar            |  |

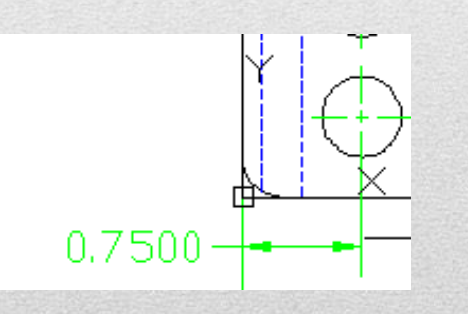

- Start
- End
- Placement
  - Use Object Snaps

# **Dimension Style - Precision**

| Modify Dimension Style: Standard                                                                                         | X                                                                              |
|----------------------------------------------------------------------------------------------------|--------------------------------------------------------------------------------|
| Lines Symbols and Arrows Text Fit Primary Units                                                                          | Alternate Units Tolerances                                                     |
| Linear dimensions Unit format Precision Fraction format: Decimal separator: Round off. Prefix:                           | + 60°<br>R0.80                                                                 |
| Suffix:<br>Measurement scale<br>Scale factor:<br>Apply to layout dimensions only                                         | Angular dimensions                                                             |
| Zero suppression<br>Leading Trailing<br>Sub-units factor: V 0 feet<br>100.0000 V 0 inches<br>Sub-unit suffix: V 0 inches | Units format Decimal Degrees   Precision:  Zero suppression  Leading  Trailing |
|                                                                                                    | OK Cancel Help                                                                 |

| Styles:                    | Preview of: Standard       |                                     |
|----------------------------|----------------------------|-------------------------------------|
| Annotative<br>Standard     |                            | Set Currer<br>New                   |
|                            | 1.1955<br>+ 60*<br>R0.8045 | Modify<br>207 Override.<br>Compare. |
| List:                      | Description                |                                     |
| All styles                 | Standard                   |                                     |
| Don't list styles in Xrefs |                            |                                     |

- Dimension Style Manager
  - Modify
- Modify Dimension Style Standard
  - Primary Units
  - Precision: 0.00

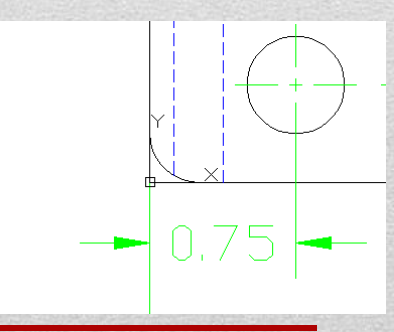

**AutoCAD: Dimension Style** 

#### **Dimension Style** – Dimension Scale

| <ul> <li>Either text or arrows (best fit)</li> <li>Arrows</li> <li>Text</li> <li>Both text and arrows</li> <li>Always keep text between ext lines</li> <li>Suppress arrows if they don't fit inside extension lines</li> <li>Text placement</li> <li>When text is not in the default position, place it</li> <li>Beside the dimension line</li> <li>Over dimension line, with leader</li> <li>Over dimension line, without leader</li> </ul> | 1.1955   2.0207   2.0207   2.0207   2.0207   2.0207   2.0207   2.0207   2.0207   2.0207   2.0207   2.0207   2.0207   2.0207   2.0207   2.0207   2.0207   2.0207   2.0207   2.0207   2.0207   2.0207   2.0207   2.0207   2.0207   2.0207   2.0207   2.0207   2.0207   2.0207   2.0207   2.0207   2.0207   2.0207   2.0207   2.0207   2.0207   2.0207   2.0207   2.0207   2.0207   2.0207   2.0207   2.0207   2.0207   2.0207   2.0207   2.0207   2.0207   2.0207   2.0207   2.0207   2.0207   2.0207   2.0207   2.0207   2.0207   2.0207   2.0207   2.0207   2.0207   2.0207   2.0207   2.0207   2.0207   2.0207   2.0207   2.0207   2.0207   2.0207   2.0207   2.0207   2.0207   2.0207   2.0207   2.0207 |
|----------------------------------------------------------------------------------------------------|----------------------------------------------------------------------------------------------------|
|----------------------------------------------------------------------------------------------------|----------------------------------------------------------------------------------------------------|

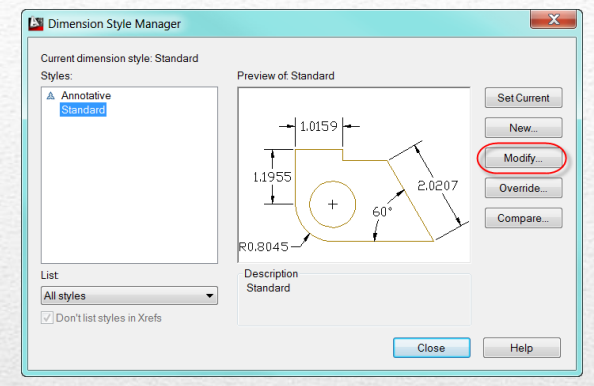

- Dim Style Manager:
  - Modify
- Modify Dimension Style Standard
  - Fit
  - Overall Scale: .5

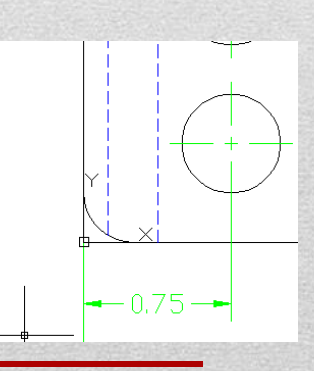

#### **AutoCAD: Dimension Style**

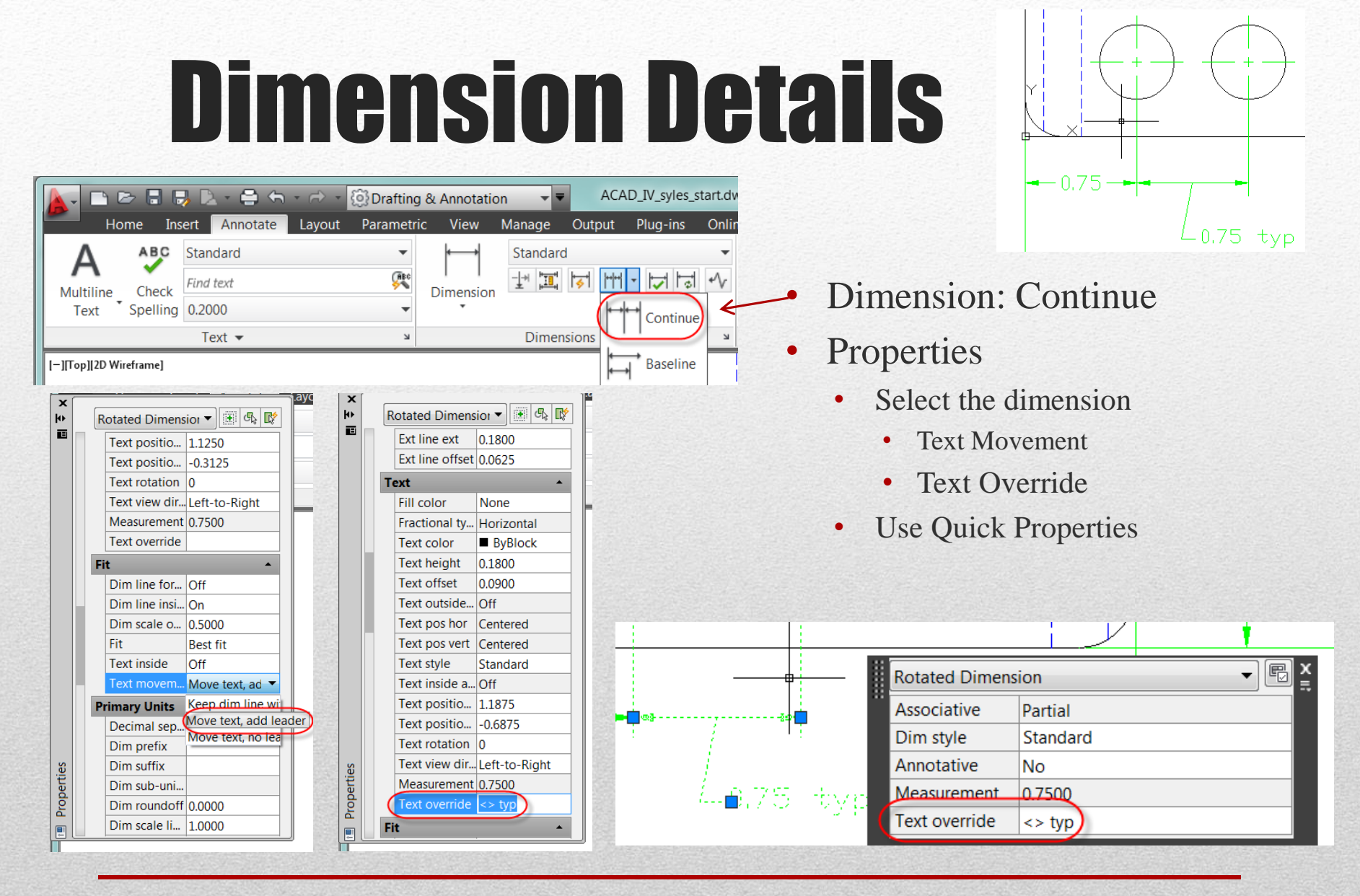

#### **Dimension - Radial**

| es Symbols and Arrows Text Fit Primary | Units Alternate Units Tolerances                                                                                                    |
|----------------------------------------|----------------------------------------------------------------------------------------------------|
| Arrowheads First                       | Arc length symbol<br>Arc length symbol<br>Preceding dimension text<br>None<br>Radius jog dimension<br>Jog angle: 45<br>Linear jog dimension<br>Jog height factor:<br>1,5000 |
|                                        | OK Cancel Help                                                                                                    |

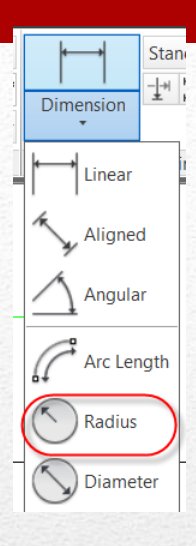

- Dimension: Radius Dim Style Modify
  - Symbols and Arrows
  - Center marks: none

| / R0.25 | 5 |
|---------|---|
|         |   |
|         |   |
|         |   |

**AutoCAD: Dimension Style** 

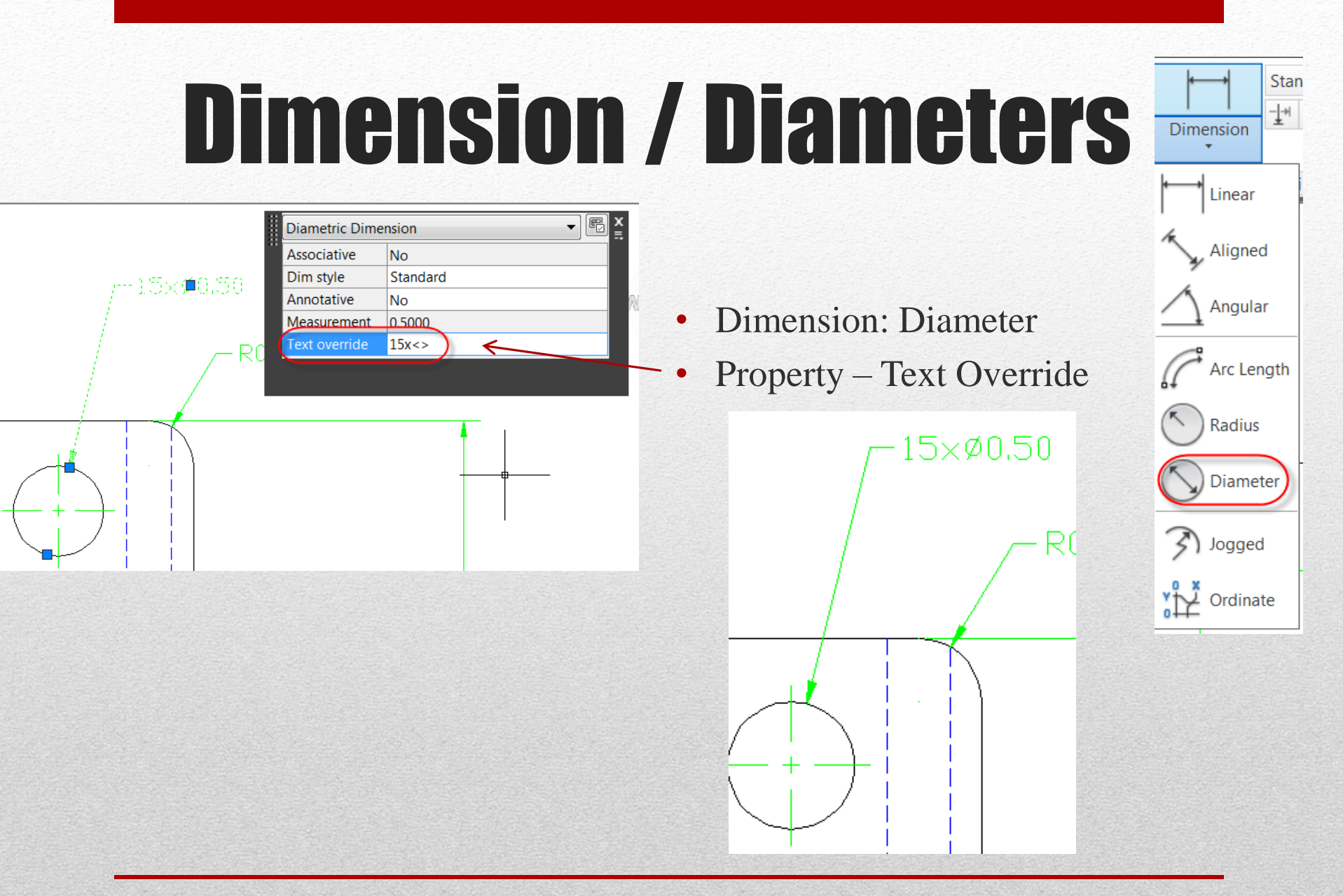

#### **Final Drawing**

15ר0.50 -0.25 0.13-Jim Shahan **TSM 216** 9/2/2012 ACAD IV - Dimension Styles Update other dimensions LWT 4.00 **Recommended Practice:** Create a top view 0.75 typ **Completely Dimension** -0.75---0.75 typ

•

•

•

•

•

#### **Practice: Ortho views**

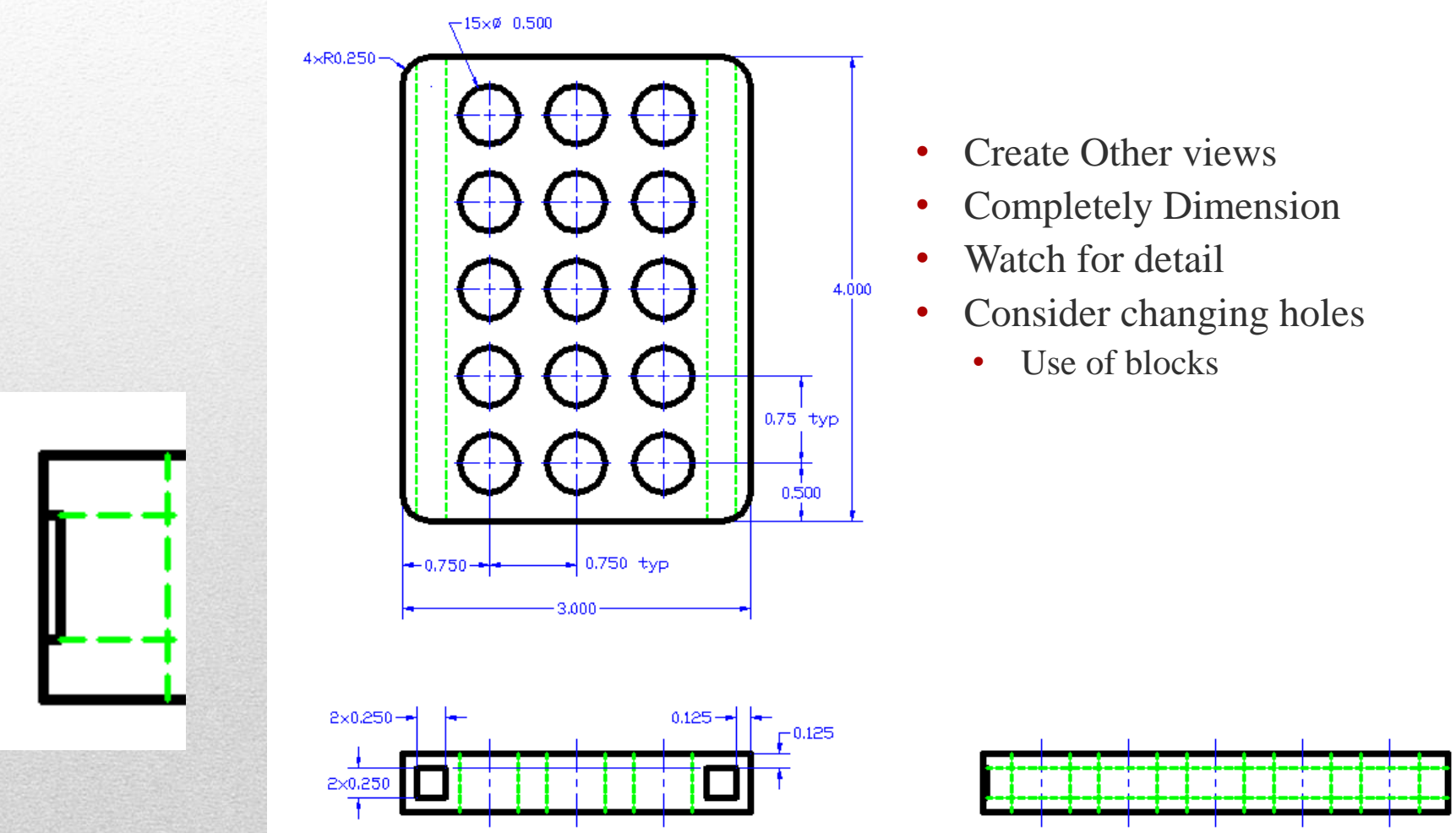

**AutoCAD: Dimension Style**